## VM-100 Pikaopas

|            | 1 jedosto Muokkaa negot Vastaanoto Orge<br>30. tammikuuta 2009 16:00    | <u> р</u> |
|------------|-------------------------------------------------------------------------|-----------|
| <b>c</b> — | / Vigrailinituatiation                                                  | — Ĕ       |
| ^          | Nixtà vienilaluetelo Hiku                                               | _         |
| A —        | Varatu Ano                                                              |           |
| _          | Aviotu saapumispäivä Nimi v Organisaatio Tunn Sukunimi * xxxx031        | _         |
| В —        | 2         30         tammikuuta 0:00         yyy03 300031         zzz03 | — F       |
|            | 3 30. tammikuuta 0.00 yyy01 xxx013  zzz01 Urganisaatio * zzz03          |           |
|            |                                                                         |           |
|            | Aviotu lähtöpäivä 3n 1 2009 V                                           |           |
|            | Veralun takotus Konferenzai 🗸                                           | — G       |
|            | Veralijan määränpää                                                     |           |
|            | Vesti                                                                   |           |
|            | kamán tiedet                                                            |           |
|            | Nmi * ccc                                                               |           |
|            | Organisatio                                                             | — Н       |
|            | Yhteystiedot                                                            |           |
|            | * = Pakolinen                                                           |           |
|            | Eskatselu Tulosta tunnus Tulosta pysäköritikpa                          | <u> </u>  |
|            | Kijeudu sisään ja tulosta tunnus.                                       | — à.      |
|            |                                                                         | •         |

A Ilmoittaa, mikä vierailijaluettelo näytetään.
Varattu tai esirekisteröity: Vierailijat, joiden tiedot

on syötetty ennen heidän saapumistaan (varaustila).

Kirjautunut sisään: Vierailijat, jotka ovat jo kirjautuneet sisään.

Kirjautunut ulos: Vierailijat, jotka ovat kirjautuneet ulos.

Napsauta▼-painiketta valitaksesi vierailijaluettelon.

- B Näyttää valitun vierailijaluettelon. Lajittele luettelo napsauttamalla sarakkeen nimeä. Muuta sarakkeen leveyttä vetämällä sen rajaa.
- C Etsi tietoja näytetystä vierailijaluettelosta. Selaa luetteloa ylös tai alas napsauttamalla tai .
- D Tulostaa hätäraportin.
- E Uusi: Syötä uuden vierailijan tiedot.

Poista: Poista valitun vierailijan tiedot.

Varaa: Syötä uuden vierailijan tiedot ja tallenna ne [Varattu]-luetteloon.

Korvaa: Muokkaa tietoa korvaamalla näytetyt vierailijatiedot.

F Näyttää vierailijan kuvan. Ota kuva vierailijasta valitsemalla (edellyttää, että tietokoneeseen on asennettu kamera).

M Y

- G Syötä vierailijatiedot. \* merkitty tieto ON täytettävä.
- H Syötä isännän tiedot (isäntä on se henkilö, jota vierailija tapaa).

\* merkitty tieto ON täytettävä.

Valitse , jos haluat etsiä isäntätietokannasta tiedot, jolla isäntätiedot täytetään.

**Esikatselu:** Näytä vierailijatunnus ennen tulostusta.

Tulosta tunnus: Tulostaa vierailijatunnuksen.

Tulosta pysäköintilupa: Tulostaa pysäköintiluvan.

 J Tulostaa vierailijatunnuksen, kirjaa vierailijan sisään tai kirjaan hänet ulos. Toiminto riippuu esitetystä vierailijaluettelosta.

**Kun vierailija saapuu:** Kirjoita vierailijatiedot. Jos vierailijalle on tehty varaus, valitse vierailija [Varattu]/[Esirekisteröity]-luettelosta. Valitse Kijaudu sisään ja tulosta tunnus. sisään ja tulostaa vierailijatunnuksen.

Jos haluat tulostaa vierailijatunnuksen ennen vierailijan saapumista, valitse vierailija [Varattu]/[Esirekisteröity]-luettelosta ja valitse utilija tunnuksen ID ja valitse -painike. Kun vierailija saapuu, valitse luettelosta vierailijan tunnuksen ID ja valitse -painike (J).

Kun vierailija lähtee: Kun haluat kirjata vierailijan ulos, valitse vierailijan tiedot [Kirjautunut sisään] -luettelosta (A) ja valitse Uoskijautunine -painike (J). Kirjautuminen ulos oma kirjautuminen -tilasta

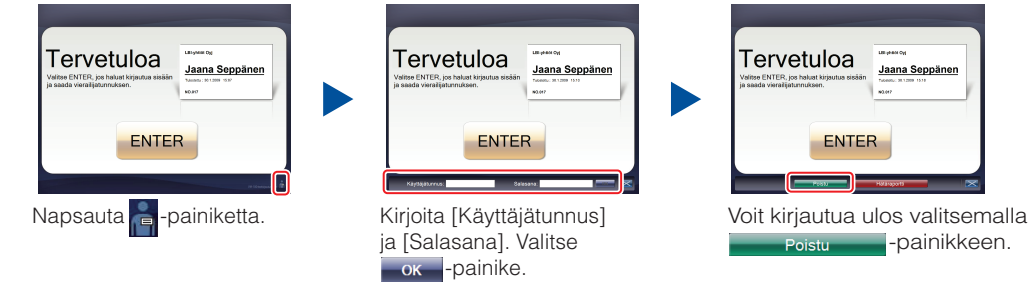

## Hätäraportit

Hätäraportteja ei tulosteta Brother QL Label Printer -kirjoittimella. Hätäraportit tulostetaan oletustulostimella, jonka järjestelmänvalvoja määrää. Suosittelemme, että määritetään oletustulostin, joka tulostaa A4-kokoiselle paperille.

#### Vastaanottotila

|       |               |             |          |        | P.04                                                                                                    | and the second second |
|-------|---------------|-------------|----------|--------|----------------------------------------------------------------------------------------------------|-----------------------|
| 1     | -             | 100         |          |        | Versteiner                                                                                                    |                       |
|       |               |             |          |        | Ave.                                                                                                    |                       |
| An    | h napatipitai | 104         | Oprimite | Sender | Taluese 1                                                                                                    |                       |
| 1 201 |               |             |          |        | Ourse *                                                                                                    |                       |
| 8.    |               | 10.0000     | -        |        | Countraste 1                                                                                                    |                       |
| 1 2 3 |               | and some of | <u> </u> |        | in the second second se |                       |
| 1 100 | methods 0.02  | and south?  |          |        |                                                                                                    |                       |
|       |               |             |          |        | Professional A                                                                                                    | 30.1200 - 01 - 01 -   |
|       |               |             |          |        | Production and Production of Concernment of Concernment of Concern | 30.1209 -             |
|       |               |             |          |        | best contracts                                                                                                    | Total a               |
|       |               |             |          |        | Design and design and                                                                                                    |                       |
|       |               |             |          |        |                                                                                                    |                       |
|       |               |             |          |        | -                                                                                                    |                       |
|       |               |             |          |        | transition to the                                                                                                    | (A)                   |
|       |               |             |          |        | the fill                                                                                                    | tea host[]            |
|       |               |             |          |        | Countering                                                                                                    | 10000                 |
|       |               |             |          |        |                                                                                                    |                       |
|       |               |             |          |        | 100000                                                                                                    |                       |
|       |               |             |          |        |                                                                                                    | • + Patrike           |

Hätätapauksessa napsauta Hätäraportti -painiketta. Tällöin voidaan tulostaa tai näyttää luettelo sisäänkirjautuneista vierailijoista.

#### Oma kirjautuminen -tilasta

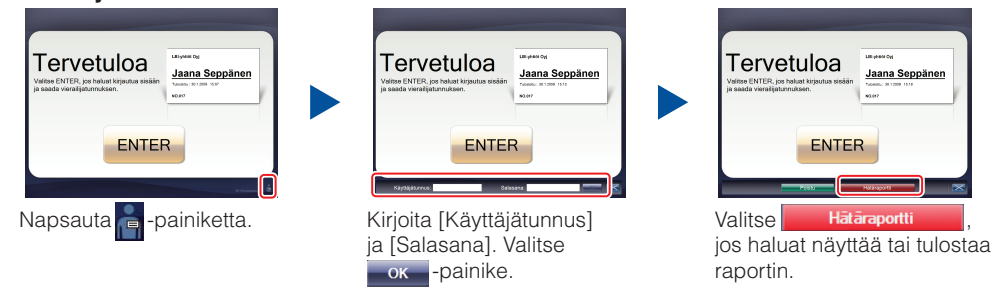

## DK-rullan vaihtaminen (tilausnumero: DK-N55224)

Jos sinun on vaihdettava DK-paperirulla, viittaa QL-kirjoittimen käyttöoppaseen. VM-100-mallit on suunniteltu käytettäväksi DK-N55224-rullien kanssa. Jos kuitenkin käytetään toisenlaista DK-paperia, malli skaalataan automaattisesti vastaamaan sitä.

# brother